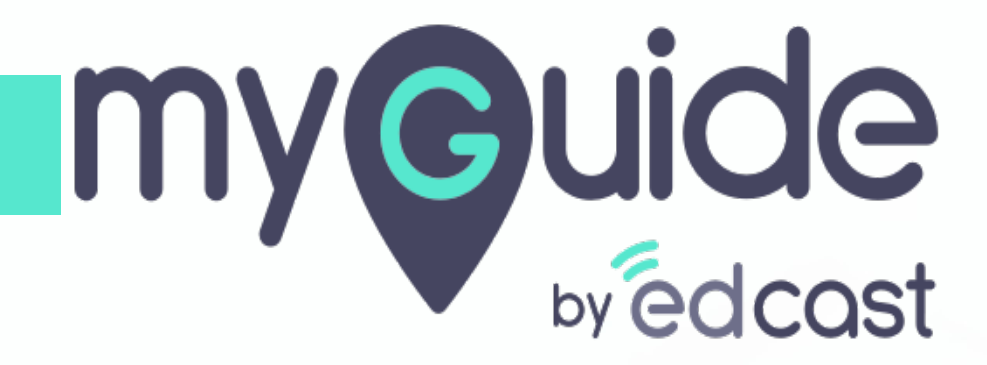

How to quickly group ServiceNow knowledge article by rating

myguide.org

log in to ServiceNow. Click on "My Knowledge Articles"

| Servicenow. Service Management |                                       |                                                            |                   |          |            |          | 🌒 System Administrator • Q ක් |
|--------------------------------|---------------------------------------|------------------------------------------------------------|-------------------|----------|------------|----------|-------------------------------|
| ( Filter navigator             | E Knowledge New Search No             | umber V Search                                             |                   |          |            |          | √ ≪≪ ≪ 1 to 2 of 2 >> >>>     |
|                                | All > Workflow in (Draft, Review, Pul | blished, Pending retirement, Retired) > Author = System Ad | ministrator       |          |            |          | 9 total Knowledge             |
| Self-Service                   | P @ Q                                 | ≡ Number ▼                                                 | Short description | ≡ Author | ■ Category | Workflow | ≡ Updated                     |
| Homepage                       | <ul> <li>Rating: 5.(7)</li> </ul>     |                                                            |                   |          |            |          |                               |
| Business Applications          | Actions on selected rows \$           |                                                            |                   |          |            |          |                               |
| Dashboards                     |                                       |                                                            |                   |          |            |          | Ċ                             |
| Service Catalog                |                                       |                                                            |                   |          |            |          |                               |
| Knowledge                      |                                       |                                                            |                   |          |            |          |                               |
| Help the Help Desk             |                                       |                                                            |                   |          |            |          |                               |
| Visual Task Boards             |                                       |                                                            |                   |          |            |          |                               |
| Connect Chat                   |                                       |                                                            |                   |          |            |          |                               |
| Watched Incidents              |                                       |                                                            |                   |          |            |          |                               |
| My Requests                    |                                       |                                                            |                   |          |            |          |                               |
| Requested Items                |                                       |                                                            |                   |          |            |          |                               |
| Watched Requested Items        |                                       |                                                            |                   |          |            |          |                               |
| My Connected Apps              |                                       |                                                            |                   |          |            |          |                               |
| My Profile                     |                                       |                                                            |                   |          |            |          |                               |
| My Tagged Documents            |                                       |                                                            |                   |          |            |          |                               |
| My Tags log in t               | to ServiceNow. Click on "My           |                                                            |                   |          |            |          |                               |
| My Knowledge Articles          | edge Articles"                        |                                                            |                   |          |            |          |                               |
| Take Survey                    |                                       |                                                            |                   |          |            |          |                               |
| My Approvals                   |                                       |                                                            |                   |          |            |          |                               |
| My Assessments & Surveys       |                                       |                                                            |                   |          |            |          |                               |
| My Notification Preferences    |                                       |                                                            |                   |          |            |          |                               |
| Agent Assist Recommendation    |                                       |                                                            |                   |          |            |          |                               |
|                                |                                       |                                                            |                   |          |            |          |                               |
| $\odot$                        |                                       |                                                            |                   |          |            |          |                               |
|                                |                                       |                                                            |                   |          |            |          |                               |
|                                |                                       |                                                            |                   |          |            |          |                               |
|                                |                                       |                                                            |                   |          |            |          |                               |

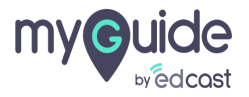

#### Click on "List controls", Hamburger like menu at top

| Service Management              |          | Clic          | k on "List controls", Hamburger like |                                                |                      |                |                     | 🏐 System Administrator • 🔍 다 ⑦ ĝ |
|---------------------------------|----------|---------------|--------------------------------------|------------------------------------------------|----------------------|----------------|---------------------|----------------------------------|
| Filter navigator                |          | ■ menu at top |                                      | earch                                          |                      |                |                     | √ ≪≪ ≪ 1 to 9 of 9 >>>           |
| 🗉 ★ 🕓                           | List cor | Ģ             |                                      | ment, Retired) > Author = System Administrator |                      |                |                     |                                  |
| Self-Service                    | 0        | Q             | ■ Number ▼                           | ■ Short description                            | ■ Author             | ■ Category     | ≡ Workflow          | ■ Updated                        |
| Homepage                        |          | ()            | KB999999999                          | Microsoft Outlook Issues                       | System Administrator | Microsoft      |                     | 2019-02-22 05:12:54              |
| Business Applications           |          | (i)           | KB0011110                            | ServiceNow Secure Coding guide for Insta       | System Administrator | Best Practices | •00 <b>0</b> 00     | 2017-12-31 16:00:00              |
| Dashboards                      |          | i             | KB0011109                            | Customer application penetration testing       | System Administrator | Resources      | •⊚⊚⊖○○              | 2017-12-31 16:00:00              |
| Service Catalog                 |          | ()            | KB0011108                            | ServiceNow TRUST & Compliance Center           | System Administrator | Resources      | ▶ @ <b>@  0 0 0</b> | 2017-12-31 16:00:00              |
| Knowledge<br>Help the Help Desk |          | <b>(i)</b>    | KB0011105                            | Instance Security Center - Resources (in       | System Administrator | Resources      | ▶ ◎ ◎ ● ○ ○         | 2017-12-31 16:00:00              |
| Visual Task Boards              |          | (i)           | KB0011105                            | Platform Security (Security Docs)              | System Administrator | Resources      | ▶ ◎ <b>◎ ●</b> ○ ○  | 2019-03-12 14:16:26              |
| Connect Chat                    |          | i             | KB0011104                            | Instance Hardening Guide                       | System Administrator | Best Practices | ▶ ◎ ◎ ● ○ ○         | 2017-12-31 16:00:00              |
| Incidents                       |          | ()            | KB0000033                            | Eclipse configuration for Android develo       | System Administrator | Android        | ▶ ◎ ◎ ● ○ ○         | 2015-06-11 10:10:57              |
| Watched Incidents               |          | ()            | KB0000032                            | Getting Around in Windows                      | System Administrator | Java           | •0000               | 2015-06-11 10:10:53              |
| Requested Items                 |          | Action        | s on selected rows \$                |                                                |                      |                |                     |                                  |
| Watched Requested Items         |          |               |                                      |                                                |                      |                |                     | đ                                |
| My Connected Apps               |          |               |                                      |                                                |                      |                |                     | Ũ                                |
| My Profile                      |          |               |                                      |                                                |                      |                |                     |                                  |
| My Tagged Documents             |          |               |                                      |                                                |                      |                |                     |                                  |
| My Tags                         |          |               |                                      |                                                |                      |                |                     |                                  |
| My Knowledge Articles           |          |               |                                      |                                                |                      |                |                     |                                  |
| Take Survey                     |          |               |                                      |                                                |                      |                |                     |                                  |
| My Approvals                    |          |               |                                      |                                                |                      |                |                     |                                  |
| My Assessments & Surveys        |          |               |                                      |                                                |                      |                |                     |                                  |
| My Assets                       |          |               |                                      |                                                |                      |                |                     |                                  |
| My Notification Preferences     |          |               |                                      |                                                |                      |                |                     |                                  |
| Agent Assist Recommendation     |          |               |                                      |                                                |                      |                |                     |                                  |
| 0                               |          |               |                                      |                                                |                      |                |                     |                                  |
|                                 |          |               |                                      |                                                |                      |                |                     |                                  |
|                                 |          |               |                                      |                                                |                      |                |                     |                                  |
|                                 |          |               |                                      |                                                |                      |                |                     |                                  |

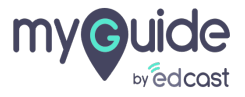

### Step: 03

#### Hover on "Group By"

| Servicence Service Management |    |         |                    |                                          |            |                                 |                                         |                |                      | 🌒 System Administrator 👻 | < 5 (1) (1) (1) (1) (1) (1) (1) (1) (1) (1) |
|-------------------------------|----|---------|--------------------|------------------------------------------|------------|---------------------------------|-----------------------------------------|----------------|----------------------|--------------------------|---------------------------------------------|
| Filter navigator              |    | Knowl   | nden New           | Search Number                            | ▼ Search   |                                 |                                         |                |                      | ► ►► <b>^</b>            | 1 to 9 of 9 🕨 🕨                             |
|                               | 7  | Filters | >                  | Hover on "Group By"                      |            | ior = System Administrator      |                                         |                |                      |                          |                                             |
| Self.Service                  | 0  | Group   | By >               | Ø                                        |            | tion                            | ≡ Author                                | ≡ Category     | ≡ Workflow           | ≡ Updated                |                                             |
| Homepage                      | E. | Refres  | h List<br>Favorite | Article type<br>Attachment link          | Microsoft  | Outlook Issues                  | System Administrate                     | Microsoft      | ►@@ <b>@</b> OO      | 2019-02-22 05:12:54      |                                             |
| Business Applications         |    | (       | ) <u>KB001</u>     | Author<br>Category(category)             | ServiceN   | w Secure Coding guide for Insta | System Administrate                     | Best Practices | ▶☺☺⊜◯◯               | 2017-12-31 16:00:00      |                                             |
| Dashboards                    |    | G       | KB001              | Category(kb_category)                    | Customer   | application penetration testing | System Administrato                     | Resources      | ►@@ <del>@</del> 00  | 2017-12-31 16:00:00      |                                             |
| Service Catalog               | O  | 0       | KB001              | Configuration item<br>Created by         | ServiceNe  | w TRUST & Compliance Center     | System Administrate                     | Resources      | •@@ <b>@</b> 00      | 2017-12-31 16:00:00      |                                             |
| Help the Help Desk            |    | (i      | KB001              | Disable commenting<br>Disable suggesting | Instance   | ecurity Center - Resources (in  | System Administrato                     | Resources      | ▶ @ @ <b>⊝</b> ⊖ ⊖ ⊖ | 2017-12-31 16:00:00      |                                             |
| Visual Task Boards            |    | G       | ) <u>KB001</u>     | Display attachments<br>Domain            | Platform   | Security (Security Docs)        | System Administrate                     | Resources      | ► @ @ <b>@</b> O O   | 2019-03-12 14:16:26      |                                             |
| Connect Chat                  |    | G       | KB001              | Domain Path<br>Flagged                   | Instance   | lardening Guide                 | System Administrate                     | Best Practices | •⊚⊚⊜⊖⊖               | 2017-12-31 16:00:00      |                                             |
| Incidents                     |    |         | KB000              | Image<br>Knowledge base                  | Eclipse co | nfiguration for Android develo  | System Administrate                     | Android        | ►00 <b>0</b> 00      | 2015-06-11 10:10:57      |                                             |
| Watched Incidents             |    | 0       | KBOOD              | Number                                   | Cattion A  | evend in Windows                | Pusteen Administrate                    | lava           |                      | 2016 AF 11 10-10-F3      |                                             |
| My Requests                   |    | Q       | / 1923020          | Short description                        | ocung A    |                                 | 272121111111111111111111111111111111111 | 2111           | 00000                | 1010-00-11-0010-00       |                                             |
| Requested Items               |    | Actio   | ns on selected     | Topic                                    |            |                                 |                                         |                |                      | 44.4                     | 1 to 9 of 9 ▶ ▶▶                            |
| Watched Requested Items       |    |         |                    | Updated by<br>Updates                    |            |                                 |                                         |                |                      |                          | Ŭ                                           |
| My Connected Apps             |    |         |                    | Use count                                |            |                                 |                                         |                |                      |                          |                                             |
| My Profile                    |    |         |                    | Workflow                                 |            |                                 |                                         |                |                      |                          |                                             |
| My Tagged Documents           |    |         |                    |                                          |            |                                 |                                         |                |                      |                          |                                             |
| My Tags                       |    |         |                    |                                          |            |                                 |                                         |                |                      |                          |                                             |
| My Knowledge Articles         |    |         |                    |                                          |            |                                 |                                         |                |                      |                          |                                             |
| Take Survey                   |    |         |                    |                                          |            |                                 |                                         |                |                      |                          |                                             |
| My Approvals                  |    |         |                    |                                          |            |                                 |                                         |                |                      |                          |                                             |
| My Assessments & Surveys      |    |         |                    |                                          |            |                                 |                                         |                |                      |                          |                                             |
| My Assets                     |    |         |                    |                                          |            |                                 |                                         |                |                      |                          |                                             |
| My Notification Preferences   |    |         |                    |                                          |            |                                 |                                         |                |                      |                          |                                             |
| Agent Assist Recommendation   |    |         |                    |                                          |            |                                 |                                         |                |                      |                          |                                             |
| Branchauscher<br>O            |    |         |                    |                                          |            |                                 |                                         |                |                      |                          |                                             |
|                               |    |         |                    |                                          |            |                                 |                                         |                |                      |                          |                                             |
|                               |    |         |                    |                                          |            |                                 |                                         |                |                      |                          |                                             |

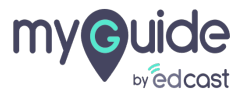

### Step: 04

## Click on "Rating"

| Servicenow Service Management   |   |                |                       |                                          |                                                                 |                      |                |                    | 🌒 System Administrator 👻 | ୧ ୮୦ ଡି 🕸        |
|---------------------------------|---|----------------|-----------------------|------------------------------------------|-----------------------------------------------------------------|----------------------|----------------|--------------------|--------------------------|------------------|
| ( <sup>¬</sup> Filter navigator |   | Know           | eden No               | Search Number                            | ▼ Search                                                        |                      |                |                    | ~ ≈≈ ≈                   | 1 to 9 of 9 ▶ ▶▶ |
|                                 | 7 | Filter         |                       | > xaft, Review, Published,               | I, Pending retirement, Retired) > Author = System Administrator |                      |                |                    |                          |                  |
| Sall Sanira                     | ۲ | Show           | By                    | > None<br>> Active                       | ■ Short description                                             | ≡ Author             | ■ Category     | ≡ Workflow         | Updated                  |                  |
| Homepage                        |   | Refre<br>Creat | ih List<br>e Favorite | Article type<br>Attachment link          | Microsoft Outlook Issues                                        | System Administrator | Microsoft      | ► © <b>©  O O</b>  | 2019-02-22 05:12:54      |                  |
| Business Applications           |   | 0              | ) KBO                 | Author<br>Category(category)             | ServiceNow Secure Coding guide for Insta                        | System Administrator | Best Practices | ►©© <b>0</b> 00    | 2017-12-31 16:00:00      |                  |
| Dashboards                      |   | 0              | KB00                  | Category(kb_categor<br>Class             | Customer application penetration testing                        | System Administrator | Resources      | ►©©@OO             | 2017-12-31 16:00:00      |                  |
| Service Catalog                 |   | 0              | KBOC                  | Configuration item<br>Created by         | ServiceNow TRUST & Compliance Center                            | System Administrator | Resources      | ►©© <b>⊙</b> ○     | 2017-12-31 16:00:00      |                  |
| Help the Help Desk              |   | 0              | ) KBOC                | Disable commenting<br>Disable suggesting | g<br>Instance Security Center - Resources (in                   | System Administrator | Resources      | ▶⊚⊚⊜○○             | 2017-12-31 16:00:00      |                  |
| Visual Task Boards              |   | 0              | ) KBO                 | Display attachments<br>Domain            | s<br>Platform Security (Security Docs)                          | System Administrator | Resources      | ►©© <b>⊙</b> ○     | 2019-03-12 14:16:26      |                  |
| Connect Chat                    |   | 0              | ) KBO                 | Domain Path<br>211 Flagged               | Instance Hardening Guide                                        | System Administrator | Best Practices | •⊚⊚⊙○              | 2017-12-31 16:00:00      |                  |
| Incidents                       |   | G              | ) <u>KB00</u>         | 101 Knowledge base                       | Feliace configuration for Android develo                        | System Administrator | Android        | ▶ @ @ <b>@</b> ○ ○ | 2015-06-11 10:10:57      |                  |
| Watched Incidents               |   |                |                       | Number                                   | Click on "Rating"                                               |                      |                | 0000               |                          |                  |
| My Requests                     |   | Q              | ) 1000                | Short description                        | •                                                               | System Administrator | 1848           | 00000              | 2015-06-11 10:10:53      |                  |
| Requested Items                 |   | Acti           | ons on select         | ed Source Task<br>Topic                  |                                                                 |                      |                |                    | 44.4                     | 1 to 9 of 9 ▶ ▶▶ |
| Watched Requested Items         |   |                |                       | Updated by                               |                                                                 |                      |                |                    |                          | Ċ                |
| My Connected Apps               |   |                |                       | Use count                                |                                                                 |                      |                |                    |                          |                  |
| My Profile                      |   |                |                       | View count<br>Workflow                   |                                                                 |                      |                |                    |                          |                  |
| My Tagged Documents             |   |                |                       | -                                        | _                                                               |                      |                |                    |                          |                  |
| My Tags                         |   |                |                       |                                          |                                                                 |                      |                |                    |                          |                  |
| My Knowledge Articles           |   |                |                       |                                          |                                                                 |                      |                |                    |                          |                  |
| Take Survey                     |   |                |                       |                                          |                                                                 |                      |                |                    |                          |                  |
| My Approvals                    |   |                |                       |                                          |                                                                 |                      |                |                    |                          |                  |
| My Assessments & Surveys        |   |                |                       |                                          |                                                                 |                      |                |                    |                          |                  |
| My Assets                       |   |                |                       |                                          |                                                                 |                      |                |                    |                          |                  |
| My Notification Preferences     |   |                |                       |                                          |                                                                 |                      |                |                    |                          |                  |
| Agent Assist Recommendation     |   |                |                       |                                          |                                                                 |                      |                |                    |                          |                  |
| Baarbaarster<br>🕢               |   |                |                       |                                          |                                                                 |                      |                |                    |                          |                  |
|                                 |   |                |                       |                                          |                                                                 |                      |                |                    |                          |                  |

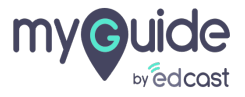

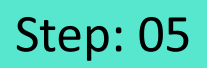

#### and now you can see kb articles group by rating

| Servicenow. Service Management | _                                                                                                    |               |            |                   |                |                             |            | 🌐 System Administrator 🔹 🔍 🗗 ⑦ 錢                    |
|--------------------------------|----------------------------------------------------------------------------------------------------|---------------|------------|-------------------|----------------|-----------------------------|------------|-----------------------------------------------------|
| Filter navigator               | E Knowledge New Sea                                                                                         | arch Number • | Search     |                   | and new you of |                             |            | √- ≪≪ ≪ 1 to 2 of 2 >> >>>>>>>>>>>>>>>>>>>>>>>>>>>> |
| 🗉 ★ 🕓                          | Y All > Workflow in (Draft, Review, Published, Pending retirement, Retired) > Author = System Administrator |               |            |                   | rating         | in see to anticles group by |            | 9 total Knowledge                                   |
| Self-Service                   | <ul> <li>Ballon (america (2))</li> </ul>                                                                    | Q             | ≡ Number ▼ | Short description | 9              |                             | ≡ Workflow | ≡ Updated                                           |
| Homepage                       | <ul> <li>Rating: 5.(7)</li> </ul>                                                                           |               |            |                   |                |                             |            |                                                     |
| Business Applications          | Actions on selected rows \$                                                                                 | i             |            |                   |                |                             |            |                                                     |
| Dashboards                     |                                                                                                    |               |            |                   |                |                             |            | Ŕ                                                   |
| Service Catalog                |                                                                                                    |               |            |                   |                |                             |            | •                                                   |
| Knowledge                      |                                                                                                    |               |            |                   |                |                             |            |                                                     |
| Help the Help Desk             |                                                                                                    |               |            |                   |                |                             |            |                                                     |
| Visual Task Boards             |                                                                                                    |               |            |                   |                |                             |            |                                                     |
| Connect Chat                   |                                                                                                    |               |            |                   |                |                             |            |                                                     |
| Incidents                      |                                                                                                    |               |            |                   |                |                             |            |                                                     |
| Watched Incidents              |                                                                                                    |               |            |                   |                |                             |            |                                                     |
| My Requests                    |                                                                                                    |               |            |                   |                |                             |            |                                                     |
| Requested Items                |                                                                                                    |               |            |                   |                |                             |            |                                                     |
| Watched Requested Items        |                                                                                                    |               |            |                   |                |                             |            |                                                     |
| My Connected Apps              |                                                                                                    |               |            |                   |                |                             |            |                                                     |
| My Profile                     |                                                                                                    |               |            |                   |                |                             |            |                                                     |
| My Tagged Documents            |                                                                                                    |               |            |                   |                |                             |            |                                                     |
| My Tags                        |                                                                                                    |               |            |                   |                |                             |            |                                                     |
| My Knowledge Articles          |                                                                                                    |               |            |                   |                |                             |            |                                                     |
| Take Survey                    |                                                                                                    |               |            |                   |                |                             |            |                                                     |
| My Approvals                   |                                                                                                    |               |            |                   |                |                             |            |                                                     |
| My Assessments & Surveys       |                                                                                                    |               |            |                   |                |                             |            |                                                     |
| My Assets                      |                                                                                                    |               |            |                   |                |                             |            |                                                     |
| My Notification Preferences    |                                                                                                    |               |            |                   |                |                             |            |                                                     |
| Agent Assist Recommendation    |                                                                                                    |               |            |                   |                |                             |            |                                                     |
| Banshmuster                    |                                                                                                    |               |            |                   |                |                             |            |                                                     |
|                                |                                                                                                    |               |            |                   |                |                             |            |                                                     |
|                                |                                                                                                    |               |            |                   |                |                             |            |                                                     |
|                                |                                                                                                    |               |            |                   |                |                             |            |                                                     |
|                                |                                                                                                    |               |            |                   |                |                             |            |                                                     |

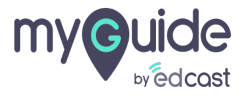

# **Thank You!**

myguide.org

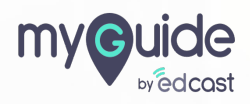